## 333E-地区 年次大会 サバンナ登録マニュアル

各クラブのID、パスワードでサバンナへログインする。

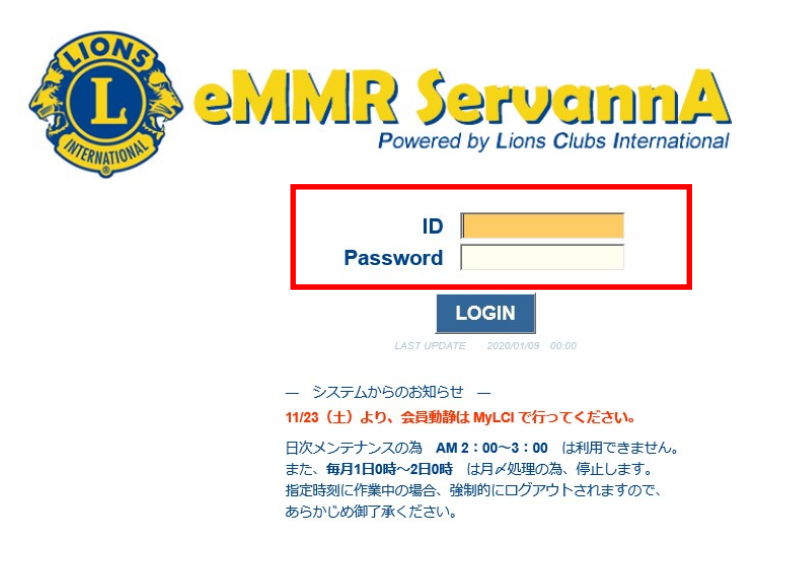

\* マンスリー報告に使用している会長又は幹事のID、パスワードでログイン

② 左側のメニューから「地区イベント参加」をクリックする。

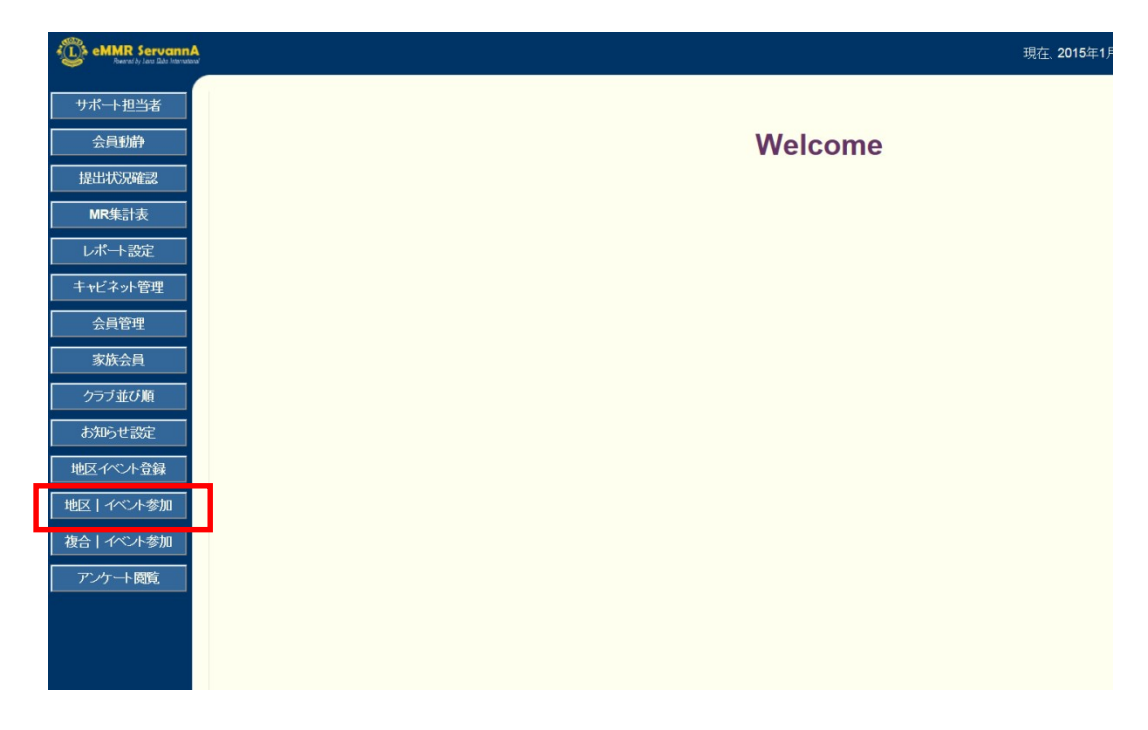

③「イベントに参加する会員の登録」画面が表示されたら、「イベントの選択」より「333-E地区第67回年次大会」を選択する。

| イベントに参加する会員の登録                                                           |
|--------------------------------------------------------------------------|
| District Cabinet Region Zone Club                                        |
| 333 V E V 5 V 1 V V                                                      |
| イベントの選択:<br>333-E地区第67回年次大会                                              |
| 選択すると、このような画面が表示されます。                                                    |
| +                                                                        |
| イベントの選択: 333-E地区第67回年次大会 >                                               |
| 名 333-E地区第67回年次大会称                                                       |
| 開<br>催2021年 2月 2日 ~ 2021年 3月 2日<br>日<br>場名称/ライオンズクラブ国際協会333-E地区第67回年次大会  |
| 所開催期間/2021年4月18日                                                         |
| 【年次大会】<br>4月18日(日) 牛久市中央生涯学習センター<br>茨城県牛久市柏田町1606-1<br>TEL: 029-874-3111 |
| 大会は新型コロナ感染予防対策としまして、代議員のみといたします。                                         |

④画面下部の「選択してください」をクリックする。

| 回項目名を縦に表示する    |      |      |       |         |    |
|----------------|------|------|-------|---------|----|
| 会員氏名           | 所属LC | 大会登録 | (代議員) | 補欠代議員登録 | 備考 |
| × - 選択してください 🗸 |      |      |       |         |    |
| 現在の登録料合計は¥0円で  | です。  |      |       |         |    |

⑤「会員を登録する」をクリックする。

| 回項       | 目名を縦に表示する                                                                                              |      |      |       |         |    |
|----------|----------------------------------------------------------------------------------------------------|------|------|-------|---------|----|
|          | 会員氏名                                                                                                   | 所属LC | 大会登録 | (代議員) | 補欠代議員登録 | 備考 |
| ×<br>現在( | <ul> <li>         - 選択してください →          - 選択してください →         会員を登録する         非会員を登録する      </li> </ul> | き。   |      |       |         |    |

⑥ ⑤を行うと「クリックして会員を選択」ボタンが追加される。

| 項目名を縦に表示する   | /          |      |       |         |    |
|--------------|------------|------|-------|---------|----|
| 会員氏名         | 所属LC       | 大会登録 | (代議員) | 補欠代議員登録 | 備考 |
| × クリックして会員を選 | <b>3</b> ] |      |       |         |    |
| × - 選択してください | •          |      |       |         |    |
| 現在の登録料合計は¥0P | です。        |      |       |         |    |

登録する人数分、④⑤の操作を行う。

⑦ 登録したい人数分を表示させたら「クリックして会員を選択」を クリックする。

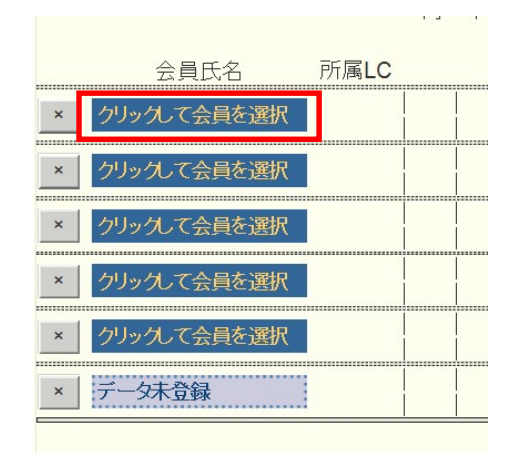

⑧ 会員名簿から登録する会員を選択する。

| 333 | Е | 4 | 1 |  | 2014-03-01 | 言羊細  |
|-----|---|---|---|--|------------|------|
| 333 | E | 4 | 1 |  | 1976-02-01 | 言羊糸田 |
| 333 | Е | 4 | 1 |  | 1998-11-01 | 詳細   |
| 333 | Е | 4 | 1 |  | 2013-01-01 | 詳細   |

⑨ 会員氏名欄に氏名が登録されたら、代議員(又は補欠代議員)をク リックし、チェックマークを入れる。

| 会員氏名      | 所属LC    | 大会登録(代議員) | 補欠代議員登録   | 備考     |     |
|-----------|---------|-----------|-----------|--------|-----|
| × 山川 洋 5R | 1Z 牛久茎崎 | ✔代議       | <br>  □補欠 | 登録料 ¥0 | 山川洋 |

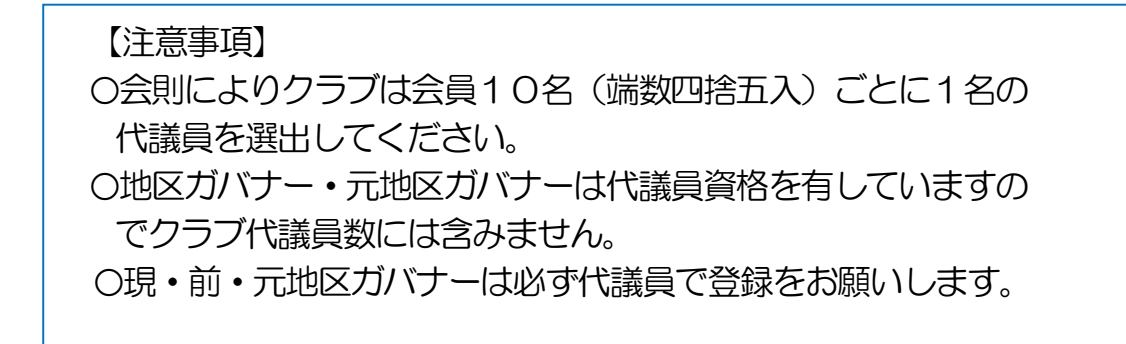

10 登録したい方全てに、該当のチェックを入れたら、画面上部右の「会員一覧を登録する」をクリックする。

| 11           | 5         | ~~~( | こ参         | 加する     | 会員の    | 登録   | (登録数1件) |   | 会員一覧を登録する |
|--------------|-----------|------|------------|---------|--------|------|---------|---|-----------|
| Distr<br>333 | rict<br>~ | Cab  | oinet<br>~ | Region  | Zone   | Club |         | ~ | ·         |
| イベ           | ント        | の選抜  | R: (       | 333-E地区 | 第67回年》 | 欠大会  |         |   | ~         |

【 登録確認方法 】

左側のメニューより「MR 集計表」をクリックし、集計表の種類から「イベントの出欠一覧」を選択する。

| eMMR Servann.<br>Reenal by Law Dubs Internate | A.<br>N <sup>1</sup>                   |                  |                |
|-----------------------------------------------|----------------------------------------|------------------|----------------|
| サポート担当者                                       | MR集計表の出力                               |                  |                |
| 会員動静                                          | 集計表の種類: - 選択してください -                   | 表示する<br>Excel 出力 | 印刷画面<br>CSV 出力 |
| 提出状況確認                                        |                                        |                  |                |
| MR集計表                                         | ★月別家族会員一覧<br>マンスリーレポート集計<br>LCIF送金状況   |                  |                |
| レポート設定                                        | 毎月の会員動静期首からの会員動静                       |                  |                |
| キャビネット管理                                      | 月別会員数<br>LCIF月別集計                      |                  |                |
| 会員管理                                          | アクティヒティ集計 会員動静及び出席率                    |                  |                |
| 家族会員                                          | 新人・冉人会員一覧<br>月別 新入会員・スポンサー一覧<br>物故L名一覧 |                  |                |
| クラブ並び順                                        | MJF名簿<br>クラブ原簿                         |                  |                |
| お知らせ設定                                        | アワード資料<br>アワード資料<br>イベントの出欠一覧          |                  |                |
| 地区イベント登録                                      |                                        | •                |                |
| 地区   イベント参加                                   |                                        |                  |                |

イベントの選択から「333-E地区第67回年次大会」を選択し、 「表示する」をクリックする。

| MR<br>集計表の | 出力                                      |             |          |     |
|------------|-----------------------------------------|-------------|----------|-----|
| 佳計事の孫和・ 「  |                                         | 表示する        | 印刷画面     |     |
| 未可なの理想・    |                                         | Excel 出力    | CSV 出力   |     |
| イベントの選択:   |                                         |             |          | ~   |
|            | 2020-2021年度 合同研修会「ライ<br>333-E地区第67回年次大会 | オンズEXPO 202 | 20」(終了しま | した) |

クラブ控えとして、印刷をお勧めします。(登録一覧が表示されたら、表の右上にある「印刷画面」(又は「Excel 出力」)をクリックして印刷。)